## Bedienungsanleitung

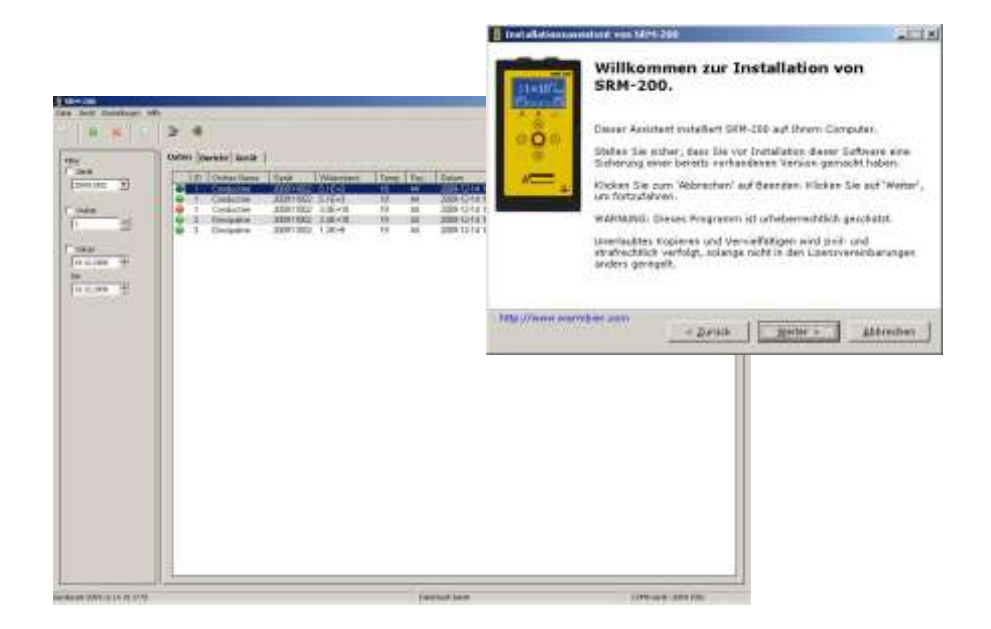

# SRM<sup>®</sup>200 - Software

Wolfgang Warmbier GmbH & Co. KG Systeme gegen Elektrostatik Untere Gießwiesen 21 D-78247 Hilzingen

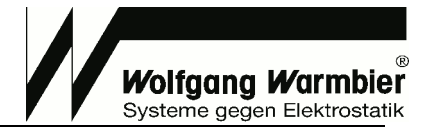

## Inhaltsverzeichnis

| IN | STAL  |                              | 3  |
|----|-------|------------------------------|----|
|    |       |                              |    |
| B  | EDIEI | NUNG                         | 4  |
|    |       | Übersicht der Bedienelemente | 4  |
|    | •     | Programmstart                | 4  |
|    | •     | Erklärung der Symbole        | 5  |
|    | •     | Limits zuweisen              | 5  |
|    | •     | Messordner beschriften       | 5  |
|    |       | Messungen durchführen        | 6  |
|    |       | Messdaten einlesen           | .6 |
|    |       | Messdaten exportieren        | 7  |
|    |       | Messbericht erzeugen         | 7  |

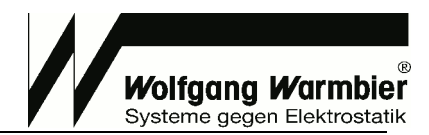

## Installation

#### Zur Installation müssen Sie über Administrationsrechte auf dem Computer verfügen.

- Trennen Sie die USB-Verbindung vom Gerät zum Computer vor der Softwareinstallation.
- Legen Sie die mitgelieferte CD-ROM ins Laufwerk. Starten Sie das Installationsprogramm setup.exe.
- Wählen Sie die Sprache Deutsch oder Englisch im zweisprachigen Installationsprogramm.
- Wählen Sie ein Zielverzeichnis zur Installation.

Sie müssen den Computer nach der Installation neu starten.

| Tristallationsassistent von SEM-200                                                                                                    | _ICI XI  | 🚺 Installationsaasistast von 5824-200                                                                                                    | _ LIX     |
|----------------------------------------------------------------------------------------------------|----------|----------------------------------------------------------------------------------------------------|-----------|
| Sprachen<br>Wahlen Sie Thre Sprache.                                                                                                    |          | Zielverzeichnis<br>Wahlen Sie ein Zielverzeichnis, um SRM-200 zu instalferen.                                                                  |           |
| Bitte wählen Sie die Sprache der Setue-Assatunten, die Sie bevorzu<br>Nicken Sie dann auf "Weiter", um furbufishen.<br>Englich                                                                                                    | igen.    | Setug wird die Dataien in folgenden Ordner installeren.<br>Wenn Sie SRM-200 is ein anderes Verzeichnis installeren mitchten, o<br>es jetzt ein | poben Sia |
| a second second s |          | C/Programme\SRM-200                                                                                                    | eushien]  |
|                                                                                                    |          | Speicherplatz benängt: 25.8298                                                                                                    |           |
|                                                                                                    |          | Speicherplatz vorhanden: 18.43G8                                                                                                    |           |
| http://www.warmber.com                                                                                                    |          | http://www.warmbler.com                                                                                                    |           |
| Weiter >                                                                                                    | bbrechen | « Zurück Wetter »                                                                                                    | Abbrechan |

• Verbinden Sie das SRM200 mit dem USB-Anschluss des Computers und bestätigen Sie nachfolgend im Hardware Assistenten die **automatische Installation** des USB Treibers.

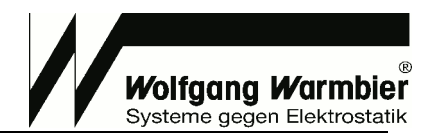

## Bedienung

Die Software ermöglicht das Zuweisen von Bereichsgrenzwerten (Limits), Beschriften von Messordnern, Übertragen von Messergebnissen zum PC, Exportieren oder Drucken von Messergebnissen.

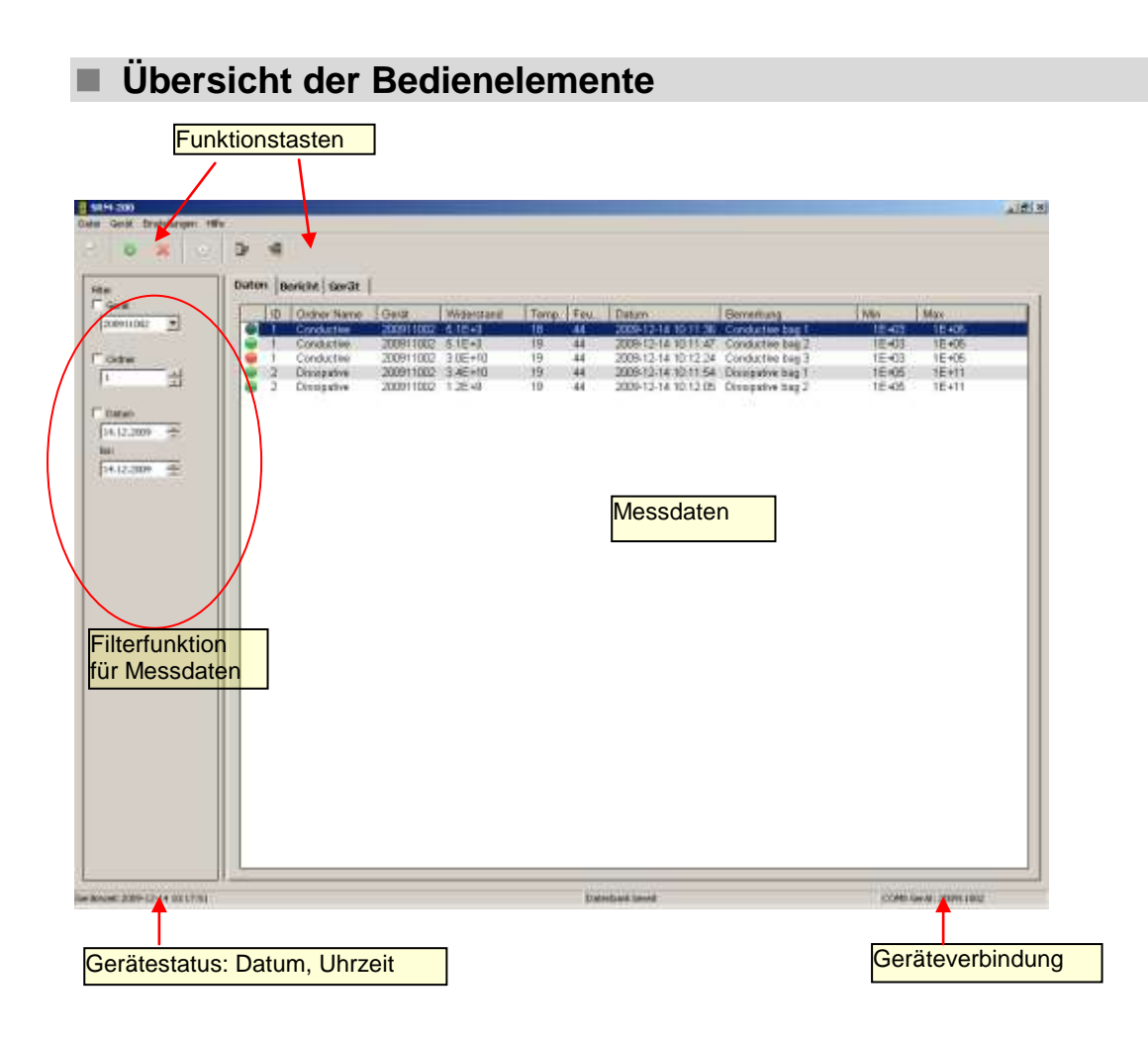

#### Programmstart

Starten Sie das Programm unter Start - Programme - SRM200 oder über das Icon auf dem Desktop. Wählen Sie die Sprache des Programms über Einstellungen -> Sprache bzw. Settings -> Language Verbinden Sie auch das Prüfgerät über die USB-Schnittstelle mit dem PC.

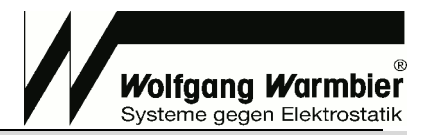

#### Erklärung der Symbole

| Symbol | Funktion / Bedeutung                                |
|--------|-----------------------------------------------------|
|        | Messdaten als CSV-Datei exportieren                 |
| 5      | Messdaten vom Gerät empfangen                       |
| ×      | Messdatenspeicher im Gerät löschen                  |
| Ŀ      | Die Uhrzeit mit dem PC synchronisieren              |
|        | Ausgewählte Einträge in der Datenansicht löschen    |
| 11     | Alle Einträge in der Datenansicht löschen           |
| -      | Messwert liegt innerhalb des eingestellten Limit    |
| -      | Eingestelltes Limit wurde über- oder unterschritten |

#### Limits zuweisen

#### Wählen Sie die Reiterseite [Gerät]

Im rechten Bereich können Sie 19 Limits frei zuordnen. Durch anklicken der Felder werden diese gelb hinterlegt und lassen sich editieren. Vergeben Sie einen eindeutigen Namen (Limit Name) und stellen Sie den unteren sowie den oberen Grenzwert ein. **[Senden]** überträgt die eingestellten Limits zum angeschlossenen Gerät, **[Speichern]** speichert die Einstellungen als Datei.

| 0 × 0 0       | 4                                                  |                                                                                                    |                                                                                                    |             |                         |                                                                                                    |
|---------------|----------------------------------------------------|----------------------------------------------------------------------------------------------------|----------------------------------------------------------------------------------------------------|-------------|-------------------------|----------------------------------------------------------------------------------------------------|
| I not         | en langer terdt l                                  |                                                                                                    |                                                                                                    |             |                         |                                                                                                    |
|               | an i benner i serie i                              |                                                                                                    |                                                                                                    | 2244400     |                         |                                                                                                    |
| 0             | nanor                                              |                                                                                                    | Kordi                                                                                                    | guration    |                         |                                                                                                    |
| 100 2         |                                                    | Ordner Seit                                                                                                    | . 1.00                                                                                                    | sta Kaliket |                         | 00.12.10                                                                                                    |
|               | and the second second second                       | And a second second                                                                                             | 11 1.00                                                                                                    | LIC NOMER   | cruig: 20               | 09-12-10                                                                                                    |
| •             | Ordner 3D Ordner Name                              | Limit                                                                                                    | + Ser                                                                                                    | iennumitie  | s: 200911               | 002                                                                                                    |
| 상 11          | 1 Conductive                                       | Conductive                                                                                                    | 1000000                                                                                                    |             |                         |                                                                                                    |
|               | 2 Dissipative                                      | Dissipative                                                                                                    | Lavits                                                                                                    |             |                         |                                                                                                    |
|               | 3 Insulative                                       | Involution                                                                                                    | 10                                                                                                    | 1 tone      | Links                   | 1 loads this star                                                                                                    |
| ·             | 4 Shoes                                            | Shoes                                                                                                    | 1                                                                                                    | 10+03       | 10+05                   | Construction of the local division of the local division of the lo |
| .2009 - 😤     | 5 Work Surfaces                                    | Work Surfaces                                                                                                   | 2                                                                                                    | 15+05       | 16+11                   | Dissingtion                                                                                                    |
| 10000         | 6. Hoors                                           | Floors                                                                                                    | 3                                                                                                    | 1E+11       | 16+14                   | Insulative                                                                                                    |
| 2009 44       | Chairs .                                           | Ehains                                                                                                    | 4                                                                                                    | 16+03       | 1E+08                   | Shoes                                                                                                    |
| General State | a Lastingits                                       | Garments                                                                                                    | 5                                                                                                    | 10+04       | 10 + 099                | Work Surfaces                                                                                                    |
|               | V SERIES 09                                        |                                                                                                    | 6                                                                                                    | 26+04       | 1E+09                   | Roors                                                                                                    |
|               | IO SERVES DD                                       |                                                                                                    | - 7                                                                                                    | 1E+02       | 1E+10                   | Choirs                                                                                                    |
|               | 17 6800513                                         |                                                                                                    | 8                                                                                                    | 1E+02       | 1E+12                   | Garmonts                                                                                                    |
|               | CEDICC 12                                          |                                                                                                    |                                                                                                    | 10 + 06-    | 18+11                   | 1.0501 1.0                                                                                                    |
|               | A SERIES 14                                        |                                                                                                    | 10                                                                                                    | 10+06       | 1E+11                   | 11947.11                                                                                                    |
|               | 15 SPHIES 15                                       |                                                                                                    | 11                                                                                                    | 1E+05       | 1E+11                   | LIMET 11                                                                                                    |
|               | 10 SERIES 10                                       |                                                                                                    | 12                                                                                                    | 1E+06       | 1E+11                   | LIMIT 12                                                                                                    |
|               | 7 SERIES L7                                        |                                                                                                    | 13                                                                                                    | 18+06       | 1E+11                   | 119407 13                                                                                                    |
|               | IR SERIES IR                                       |                                                                                                    | 14                                                                                                    | 10 + 06     | 10+13                   | LIMIT 14                                                                                                    |
|               | 19 SERIES 19                                       |                                                                                                    | 15                                                                                                    | 1E+06       | 16+11                   | LD4IT 15                                                                                                    |
|               | 30 SERIES 20                                       |                                                                                                    | 16                                                                                                    | 1E+06       | 1E+11                   | LIMET 16                                                                                                    |
|               | 21 SERIES 21                                       |                                                                                                    | 17                                                                                                    | 1E+06       | 1E+11                   | FDatt 15                                                                                                    |
|               | SERIES 22                                          |                                                                                                    | 10                                                                                                    | 10 + 005    | 10.011                  | LINET IN                                                                                                    |
|               | 23 SERIES 23                                       |                                                                                                    | 10                                                                                                    | 10 + 005    | 10+11                   | Listi 10                                                                                                    |
|               | 24 SERIES 24                                       |                                                                                                    |                                                                                                    |             |                         |                                                                                                    |
|               | 25 583085-25                                       |                                                                                                    |                                                                                                    |             |                         |                                                                                                    |
|               | 35 SERIES 26                                       |                                                                                                    |                                                                                                    |             |                         |                                                                                                    |
|               | 27 SERIES 27                                       |                                                                                                    |                                                                                                    |             |                         |                                                                                                    |
|               | 28 SERIES 28                                       |                                                                                                    |                                                                                                    |             |                         |                                                                                                    |
| 1             | 29 SERIES 29                                       |                                                                                                    |                                                                                                    |             |                         |                                                                                                    |
|               | an SERIES 30                                       |                                                                                                    |                                                                                                    |             |                         |                                                                                                    |
|               | AL SERIES 31                                       | 5. <del>1 1</del> 1                                                                                             |                                                                                                    |             |                         |                                                                                                    |
| 2.1           | s2 SERIES 32                                       | 2511 - 52                                                                                                    |                                                                                                    |             |                         |                                                                                                    |
|               | a set ( see a set of the set of the set of the set | procession of the second second second second second second second second second second second second second se |                                                                                                    | /           | (Annotation)            |                                                                                                    |
| 116           | Englangen Senden                                   | Laden speed                                                                                                    | KITT EIG                                                                                                    | storagen    | Senten                  | Laden Speich                                                                                                    |
| 1.78          | International sector Comparison and and            |                                                                                                    | and a second second sec |             | The subscription of the |                                                                                                    |

#### Messordner beschriften

Im linken Bereich können Sie 99 Ordner mit Namen versehen und die zuvor eingestellten Limits zuordnen. Durch anklicken der Felder werden diese gelb hinterlegt und lassen sich editieren. Sie können mehrer Zeilen markieren und für die markierten Zeilen eine Limit zuweisen. **[Senden]** überträgt die beschrifteten Ordner zum angeschlossenen Gerät, **[Speichern]** speichert die Einstellungen als Datei.

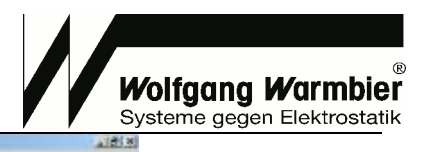

|                                         | U Marteror |                |                                       |                    |         | 234460       |            |               |
|-----------------------------------------|------------|----------------|---------------------------------------|--------------------|---------|--------------|------------|---------------|
| 11/1/2                                  | Cronor     |                |                                       |                    | KOTTO   | guration     |            |               |
| 100 23                                  |            |                | Ordner Beit                           |                    | · Let   | zte Kalibri  | ieruna: 20 | 09-12-10      |
|                                         | Los A Cont | For the second |                                       | (0) Norat          |         |              |            | and a         |
|                                         | Ordner ID  | Orshier Nation | Limit                                 | (1) Conductive     | Ser     | Rentwintitle | st 200911  | 002           |
| 1                                       | 1          | Conductive     | Conduc                                | (2) Developtive    | 1 hours |              |            |               |
|                                         | 3          | Ossipative     | Disspar                               | (3) Insulative     | Caract  |              |            | 100           |
| 40.                                     |            | Change         | Change                                | (%) March Routines | 10      | Low          | High       | Cent Name     |
| 7.2000                                  | 12         | Work Gurfaces  | Marcele Co.                           | (ii) floors        | 1       | 10+03        | 10+05      | Eurofuctive   |
|                                         | 2          | Hours          | Hinners.                              | (7) Chairs         | 2       | 15+05        | 16+11      | Dissipative   |
| 100000000000000000000000000000000000000 | T          | Chairs         | Theirs                                | (B) Garments       | - 3     | 1E+11        | 1E+14      | trisolative   |
| 1.2009 ±                                | 6          | Germents       | Gattreet                              | (9) LIMIT 10       | -4      | 16+05        | 1E+08      | shoes         |
| 115.00 m 14 m                           | 6          | SERIES 09      |                                       | (10) LIMIT 11      | 5       | 10+31        | TE + 0.5   | Work Surfaces |
|                                         | 10         | SERIES 10      |                                       | [11] LIMIT 11      |         | 26+04        | 1E+09      | Fickars       |
|                                         | 11         | SERIES 11      |                                       | (12) CIMIT 12      | 1       | 1E+02        | 1E+10      | Choirs        |
|                                         | 12         | SERIES 12      |                                       | TAX DATE 14        |         | 1E+02        | 10+12      | Garmones      |
|                                         | 13         | SERIES 13      |                                       | (15)( DMT 15       |         | 10+00-       | 10+11      | LIMIT ID      |
|                                         | 14         | SERIES 14      |                                       | [16]1 PMT 16       | 111     | 11.+05       | 10.+11     | LINET AL      |
|                                         | 15         | SEMIES 15      |                                       | (17) UMIT 17       | 11      | 15+05        | 10-11      | LINEY 10      |
|                                         | 16         | STRIES 16      |                                       | (10) LIMIT 19      | 12      | 18+00        | 16+11      | 110007 1 3    |
|                                         | 17         | SERIES L7      |                                       | (19) LIMET 19      | 14      | 10+00        | 15+13      | LIMIT 14      |
|                                         | 18         | SERIES 18      | · · · · · · · · · · · · · · · · · · · |                    | 15      | 15+05        | 15+11      | LIMIT 15      |
|                                         | 19         | SERIES 19      |                                       |                    | 16      | 1E+05        | 16+11      | 1097.16       |
|                                         | 20         | SEMILES 20     |                                       |                    | 17      | 16+06        | 18+11      | LIMET 17      |
|                                         | 21         | SERIES 21      |                                       |                    | 10      | 10+06        | 10+11      | LIMIT 10      |
|                                         | 22         | SERIES 22      |                                       |                    | 19      | 16+05        | 15+11      | LIMIT 19      |
|                                         | 23         | SERGES 23      |                                       |                    |         |              |            |               |
|                                         | 24         | SEPHES 24      |                                       |                    |         |              |            |               |
|                                         | 20         | CEDICO 25      |                                       |                    |         |              |            |               |
|                                         | 22         | GERRG 27       | 2                                     |                    |         |              |            |               |
|                                         | 20         | SERIES 28      |                                       |                    |         |              |            |               |
|                                         | 20         | 1211111 20     |                                       |                    |         |              |            |               |
|                                         | 30         | SERIES 30      |                                       |                    |         |              |            |               |
|                                         | 31         | SERIES 31      |                                       |                    |         |              |            |               |
|                                         | 34         | SERIES 32      |                                       |                    |         |              |            |               |
|                                         | 1.42       |                |                                       |                    | · ·     |              |            |               |

#### Messungen durchführen

Entfernen Sie die USB Verbindung zum Gerät. Führen Sie die Messungen entsprechend der Bedienungsanleitung für das Prüfgerät durch. Durch Betätigen der OK-Taste am Gerät werden die Messungen im ausgewählten Ordner gespeichert.

#### Messdaten einlesen

Verbinden Sie das Prüfgerät wieder mit dem PC.

Wählen Sie die Reiterseite **[Daten]** und drücken Sie die Taste <sup>20</sup> um die Messdaten vom Gerät zu empfangen. In der Ansicht erscheint die Tabelle mit den gemessenen Werten. Die Spalte Bemerkung können Sie wie zuvor bei Ordner oder Limit selbst beschriften. Durch Anklicken einer Spaltenüberschrift wird die Tabelle\_nach der\_jeweiligen Spalte sortiert.

Mit den Tasten 🔄 und d können Sie einzelne Einträge oder alle Einträge aus der Ansicht löschen. Der Filter am linken Rand ermöglicht es gezielt nach Einträgen zu selektieren.

Filterung ist über die Seriennummer des Gerätes, den Ordner oder das Datum der Messung möglich.

| Calm Genit Sinstalkargen 1 | tike/) |           |                                                                       |                                                                        |                                                               |                                            |                                    |                                                                                                    |                                                                                            |                                                                |                                                       |                     |
|----------------------------|--------|-----------|-----------------------------------------------------------------------|------------------------------------------------------------------------|---------------------------------------------------------------|--------------------------------------------|------------------------------------|----------------------------------------------------------------------------------------------------|--------------------------------------------------------------------------------------------|----------------------------------------------------------------|-------------------------------------------------------|---------------------|
| 8                          |        | -         |                                                                       |                                                                        |                                                               |                                            |                                    |                                                                                                    |                                                                                            |                                                                |                                                       |                     |
| thur-                      | Date   | n  m      | richt   Gerlit                                                        |                                                                        |                                                               |                                            |                                    |                                                                                                    |                                                                                            |                                                                |                                                       |                     |
| [2001108] (2)              |        | 0 1 1 2 2 | Criter Name<br>Destactive<br>Candactive<br>Discipative<br>Discipative | Genal<br>200911002<br>200911002<br>200911002<br>200911002<br>200911002 | Widentard<br>51253<br>5.1643<br>3.185+10<br>3.46+00<br>1.2649 | Terrp.<br>19<br>19<br>19<br>19<br>19<br>19 | Faux<br>44<br>44<br>44<br>44<br>44 | Outure<br>2009-12:54:00:11:2<br>2009-12:54:00:11:2<br>2009-12:54:00:11:4<br>2009-12:54:00:11:5<br>2009-12:54:00:11:5 | Bernethang<br>Conductive bag 2<br>Conductive bag 3<br>Discussion bag 1<br>Discussion bag 1 | Mn<br>1E 400<br>1E 400<br>1E 400<br>1E 400<br>1E 400<br>1E 400 | Max<br>1E +02<br>1E +12<br>1E +12<br>1E +11<br>1E +11 |                     |
| Con                        |        |           |                                                                       |                                                                        |                                                               |                                            |                                    | Spalt                                                                                                    | е                                                                                          | Bede                                                           | utung                                                 |                     |
| 10012.2009                 |        |           |                                                                       |                                                                        |                                                               |                                            |                                    | 9                                                                                                    |                                                                                            | Limit                                                          | eingehalte                                            | en ja / nein        |
| D412-009 ±                 |        |           |                                                                       |                                                                        |                                                               |                                            |                                    | ID                                                                                                    |                                                                                            | Ordne                                                          | er Numme                                              | er                  |
|                            |        |           |                                                                       |                                                                        |                                                               |                                            |                                    | Ordne                                                                                                    | er Name                                                                                    | Ordne                                                          | er Name                                               |                     |
|                            |        |           |                                                                       |                                                                        |                                                               |                                            |                                    | Gerät                                                                                                    |                                                                                            | Serie                                                          | nnummer                                               | des Messgerätes     |
|                            |        |           |                                                                       |                                                                        |                                                               |                                            |                                    | Wide                                                                                                    | rstand                                                                                     | Geme                                                           | essener V                                             | Viderstand          |
|                            |        |           |                                                                       |                                                                        |                                                               |                                            |                                    | Temp                                                                                                    | eratur                                                                                     | Geme                                                           | essene Te                                             | emperatur           |
|                            |        |           |                                                                       |                                                                        |                                                               |                                            |                                    | Feuch                                                                                                    | nte                                                                                        | Geme                                                           | essene re                                             | lative Luftfeuchte  |
|                            |        |           |                                                                       |                                                                        |                                                               |                                            |                                    | Datur                                                                                                    | n                                                                                          | Datur                                                          | n und Uh                                              | rzeit der Messung   |
|                            |        |           |                                                                       |                                                                        |                                                               |                                            |                                    | Beme                                                                                                    | erkung                                                                                     | Editie                                                         | rbares Fe                                             | eld für Bemerkungen |
|                            |        |           |                                                                       |                                                                        |                                                               |                                            |                                    | Min                                                                                                    |                                                                                            | Einge                                                          | stelltes u                                            | nteres Limit        |
|                            |        |           |                                                                       |                                                                        |                                                               |                                            |                                    | Max                                                                                                    |                                                                                            | Einge                                                          | stelltes o                                            | beres Limit         |

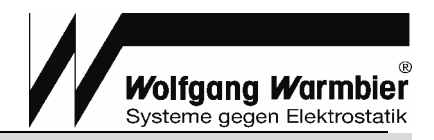

#### Messdaten exportieren

Um die Messdaten mit externen Programmen z.B. MS Excel weiterzuverarbeiten können Sie diese mit der Taste in als CSV-Datei exportieren.

#### Messbericht erzeugen

Mit der Berichtsfunktion wird eine Messwerttabelle im HTML-Format erzeugt welche dann im Browser angezeigt und ausgedruckt werden kann.

| SRM-200                                 |                                    |                                  |             | _ # ×                                                                   | 6 |
|-----------------------------------------|------------------------------------|----------------------------------|-------------|-------------------------------------------------------------------------|---|
| Date Gerät Destekungen i                | Daten Beric                        | ht Gerät                         |             |                                                                         |   |
| □ Gerat<br>200911002 •<br>□ Ordner<br>□ | Report<br>Vorfasser<br>Öberschrift | Report1.html<br>Bericht erzeugen |             | <u></u>                                                                 |   |
| 14.12.2009 a                            |                                    |                                  | Symbol      | Funktion / Bedeutung                                                    |   |
| 16.12.2009                              |                                    |                                  | Report      | Berichtsvorlage aus dem Programmordner<br>"SRM-200\templates" auswählen |   |
|                                         |                                    |                                  | Verfasser   | Eingabefeld für Namen der ausführenden Person                           |   |
|                                         |                                    |                                  | Überschrift | Überschrift des Messberichtes                                           |   |

#### Erzeugter Messbericht:

| SR          | M Raport 1 - Mozilla Fir                                                                                        | elox                                                      |                                                      |                               |                                 |                                                                                                   |                  |                                | - 10                          |
|-------------|----------------------------------------------------------------------------------------------------|-----------------------------------------------------------|------------------------------------------------------|-------------------------------|---------------------------------|---------------------------------------------------------------------------------------------------|------------------|--------------------------------|-------------------------------|
| it mi       | Bearbeiten Ansicht                                                                                              | Chronik Lesezeich                                         | ven Eytras Hife                                      |                               |                                 |                                                                                                   |                  |                                |                               |
|             | o c x                                                                                                    | n interinc                                                | :/Programme/SRM-200/re                               | ports/10-03-02                | _13-55-39_Mes                   | sbericht_berschr.html                                                                             | û • <b>⊡</b> • ∞ | ide                            |                               |
| R           | EPOR                                                                                                    | T                                                         |                                                      |                               |                                 |                                                                                                   |                  |                                |                               |
|             |                                                                                                    |                                                           |                                                      |                               |                                 |                                                                                                   |                  |                                |                               |
| 116         |                                                                                                    |                                                           |                                                      |                               |                                 |                                                                                                   |                  |                                |                               |
| at          | e: 2010-03-02 13:55:39                                                                                          | )                                                         |                                                      |                               |                                 |                                                                                                   |                  | E                              | PA                            |
| at          | e: 2010-03-02 13:55:3!<br>hor: Ihr Name                                                                         | )                                                         |                                                      |                               |                                 |                                                                                                   |                  | E                              | PA                            |
| at at at    | e: 2010-03-02 13:55:31<br>hor: Ihr Name<br>Ordner Name                                                          | Gerat                                                     | Widerstand                                           | Temp.                         | Feucht.                         | Datum                                                                                             | Bemerkung        | El                             | PA<br>Max                     |
| at<br>ut    | e: 2010-03-02 13:55:31<br>hor: Ihr Name<br>Ordner Name<br>Conductive                                            | Gerat<br>200911002                                        | Widerstand<br>5.1E+3                                 | Temp.                         | Feucht.                         | Datum<br>2009-12-14 10 11 36                                                                      | Bemerkung        | Min<br>1E+03                   | PA<br>Max<br>1E+06            |
| at ut       | e: 2010-03-02 13:55:31<br>hor: Ihr Name<br>Ordner Name<br>Conductive<br>Conductive                              | Gerat<br>200911002<br>200911002                           | Widerstand<br>5.1E+3<br>5.1E+3                       | Temp.<br>18<br>19             | Feucht.<br>44<br>44             | Datum<br>2009-12-14 10:11:36<br>2009-12-14 10:11:47                                               | Bemerkung        | Min<br>1E+03<br>1E+03          | PA<br>1E+06<br>1E+05          |
| at          | e: 2010-03-02 13:55:31<br>hor: Ihr Name<br>Ordner Name<br>Conductive<br>Conductive<br>Conductive                | Gerat<br>200911002<br>200911002                           | Widerstand<br>5.1E+3<br>5.1E+3<br>3.0E+10            | Temp.<br>18<br>19<br>19       | Feucht.<br>44<br>44             | Datum<br>2009-12-14 10:11:36<br>2009-12-14 10:11:47<br>2009-12-14 10:12:24                        | Bemerkung        | Min<br>1E+03<br>1E+03<br>1E+03 | PA<br>1E+05<br>1E+05          |
| Hati<br>Aut | e: 2010-03-02 13:55:38<br>hor: Ihr Name<br>Ordner Name<br>Conductive<br>Conductive<br>Conductive<br>Dissipative | Gerat<br>200911002<br>200911002<br>200911002<br>200911002 | Widerstand<br>5.1E+3<br>5.1E+3<br>3.0E+10<br>3.4E+10 | Temp.<br>18<br>19<br>19<br>19 | Feucht.<br>44<br>44<br>44<br>44 | Datum<br>2009-12-14 10:11:36<br>2009-12-14 10:11:47<br>2009-12-14 10:12:24<br>2009-12-14 10:11:54 | Bemerkung        | Min<br>1E+03<br>1E+03<br>1E+05 | PA<br>1E+05<br>1E+05<br>1E+11 |